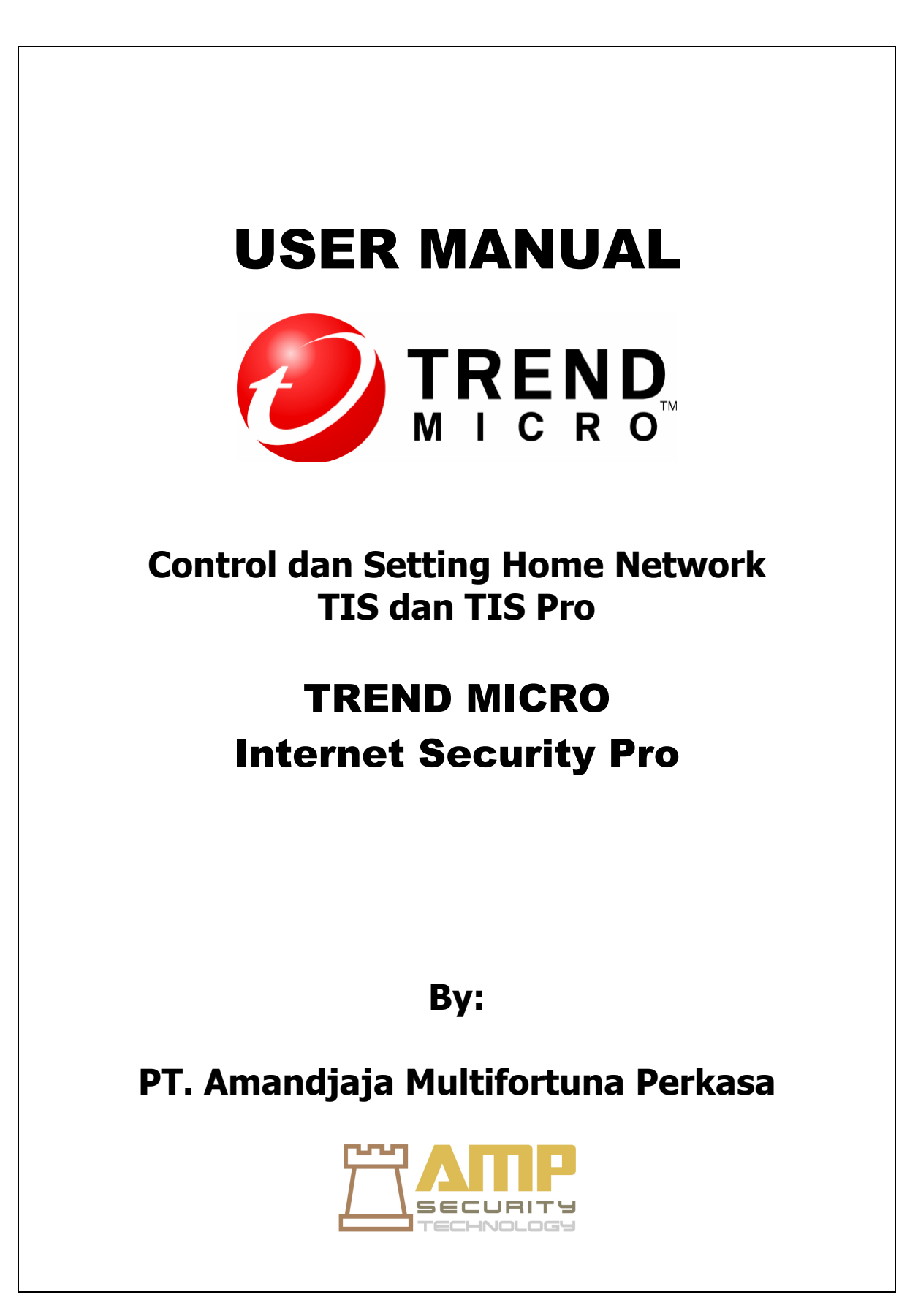

Copy Right © PT. Amandjaja Multifortuna Perkasa, 2010

# **DAFTAR ISI**

- 1. Pengantar
- 2. Menampilkan komputer lain yang terhubung dengan komputer anda
- 3. Melakukan sesuatu apabila ada komputer yang tidak dikenal
- 4. Enabled Remote Control
- 5. Kontrol dan Setting TIS / TIS PRO pada Komputer lain

#### 1. Pengantar

Pada Trend Micro Internet Security(TIS) dan Trend Micro Internet Security Pro (TIS Pro) terdapat fitur untuk melakukan kontrol dan setting pada jaringan lokal (home network). Anda dapat melakukan kontrol dan setting dari TIS ke TIS, dari TIS ke TIS Pro atau sebaliknya.

Dengan tool ini anda dapat melakukan scaning, update, configure security setting pada TIS/ TIS Pro di komputer lain yang berada pada jaringan home network anda.

Anda juga bisa melakukan setting Enabled Romote Control, blok komputer pada komputer di home network anda yang belum mempunyai TIS/TIS Pro.

#### 2. Menampilkan komputer lain yang terhubung dengan komputer anda

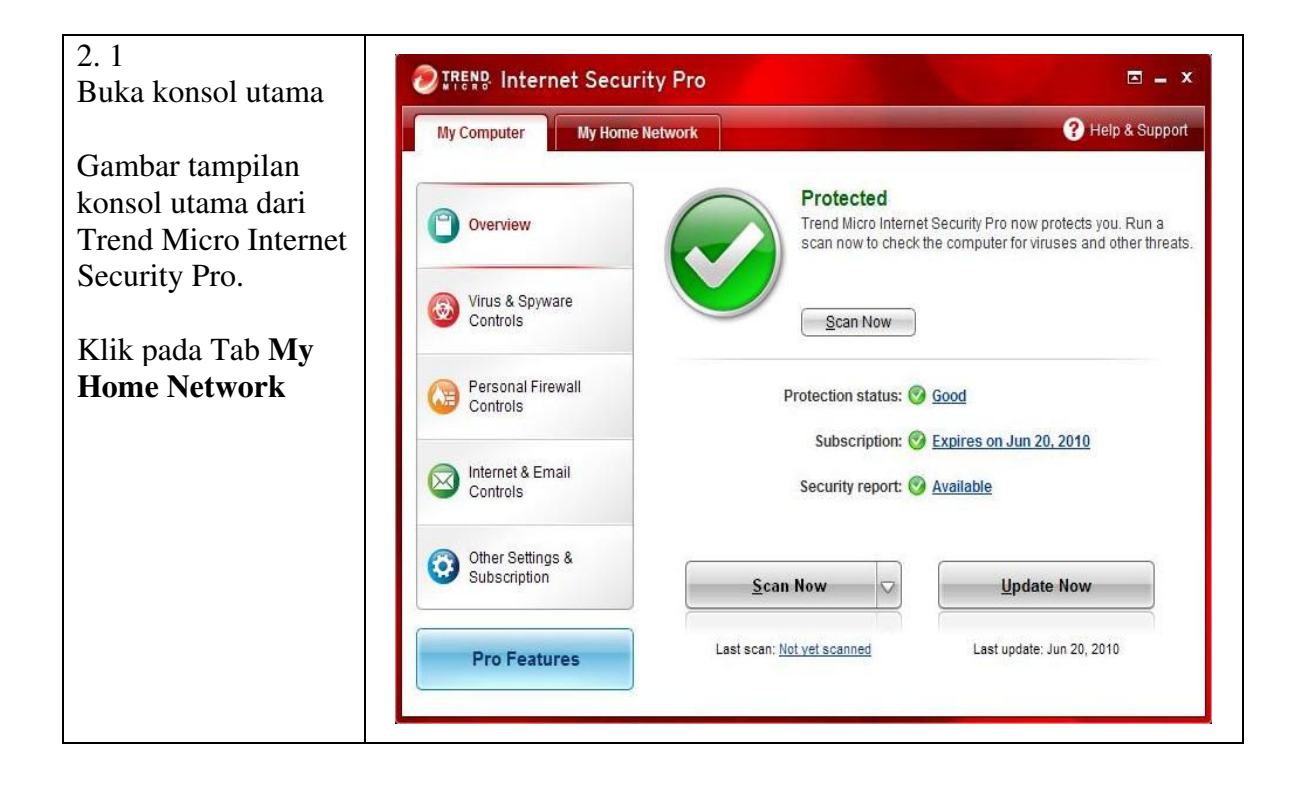

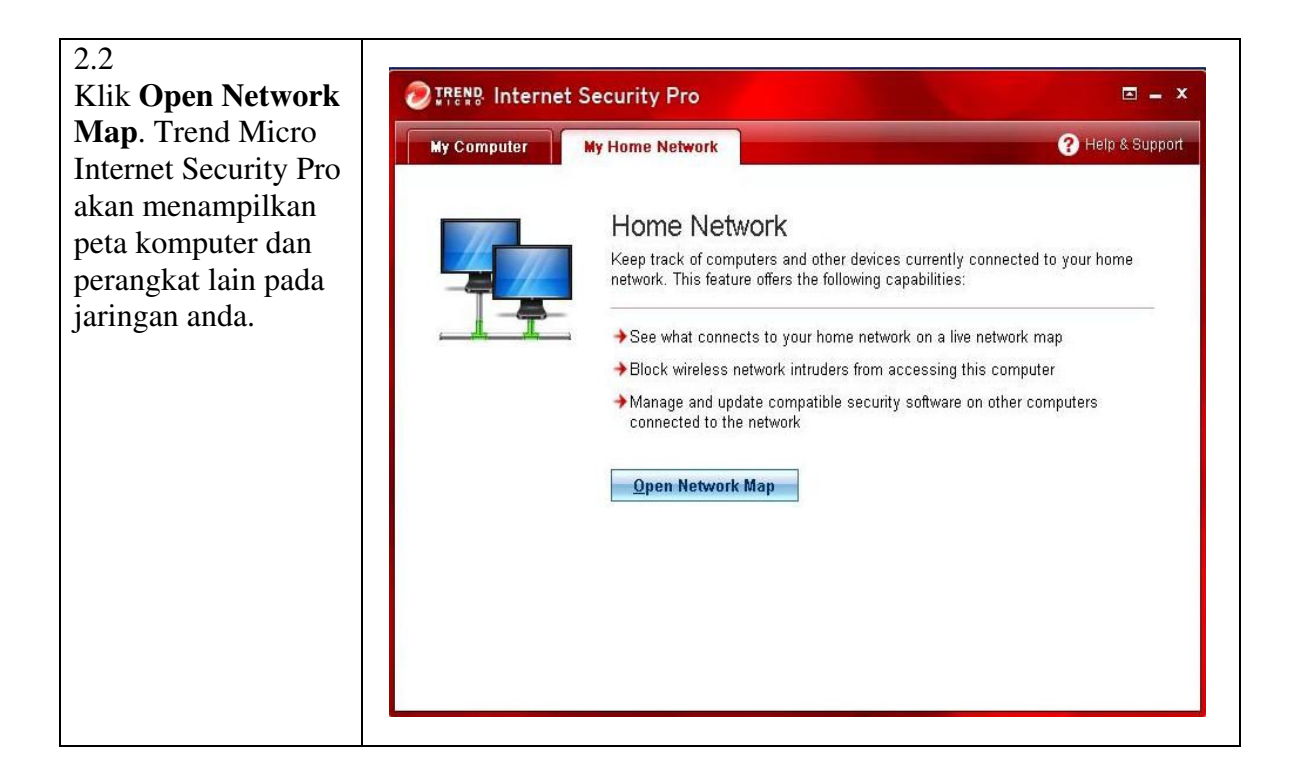

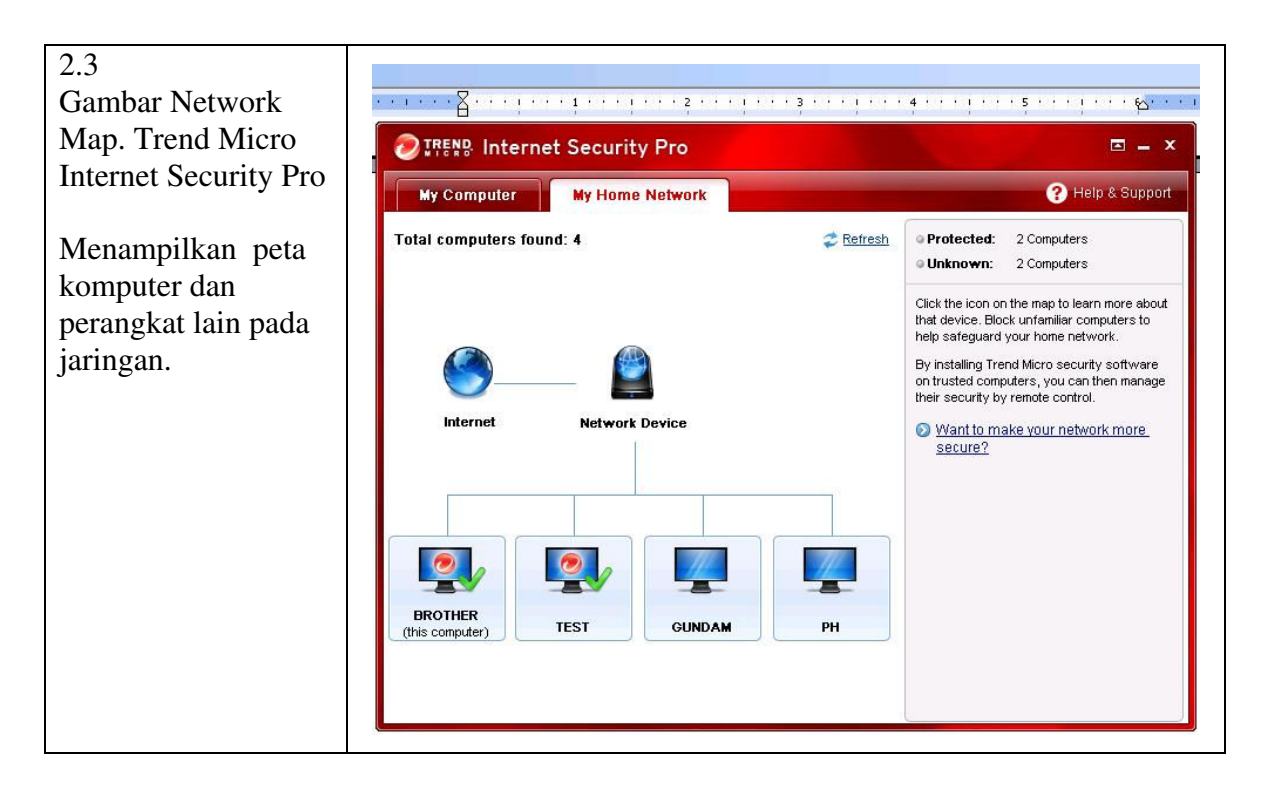

Copy Right © PT. Amandjaja Multifortuna Perkasa, 2010

|   | Komputer ini menunjukan <b>unknown computer</b> atau perangkat<br>lain yang terhubung ke jaringan Anda yang belum terinstal TIS<br>atau TIS Pro di dalamnya |
|---|----------------------------------------------------------------------------------------------------|
| 0 | komputer ini menunjukan sudah di install dengan Trend Micro<br>Internet Security Pro                                                                        |
|   | Komputer ini menunjukan sudah terinstal dengan Tren Micro<br>Internet Security Pro dan Remote Control aktif                                                 |
| 4 | Komputer ini menunjukan sudah di block dengan anda dan tidak<br>bias mengakses komputer anda.                                                               |

# 3. Melakukan sesuatu apabila ada komputer yang tidak dikenal

| Cobalah untuk<br>mengidentifikasi<br>komputer yang<br>tidak diketahui. | <ul> <li>Jika Anda tidak tahu IP atau alamat MAC dari setiap komputer atau perangkat lain yang terhubung ke jaringan, lepaskan mereka dari jaringan Anda, dan kemudian refresh network map Trend Micro Internet Security Pro. Jika ikon perangkat yang tidak dikenal tidak menghilang, maka anda harus segera memblokir komputer tersebut.</li> <li>Jika Anda tahu IP atau alamat MAC perangkat Anda pada jaringan, membandingkan mereka dengan alamat IP yang ditampilkan pada peta jaringan utama untuk perangkat yang tidak dikenal. Jika nomor tidak cocok, maka Anda harus segera memblokir penyusup tersebut.</li> <li>Lakukan sesuatu pada komputer yang bisa diketahui.</li> <li>Jika Anda mengidentifikasi komputer yang dikenal sebagai perangkat jaringan seperti printer, maka Anda tidak perlu melakukan apapun.</li> <li>Jika komputer tidak memiliki perangkat lunak keamanan, installah Trend Micro Internet Security Pro di atasnya. Cukup klik pada pilihan How to protect this computer, kemudian ikuti instruksi berikutnya.</li> <li>Jika Anda telah menemukan penyusup yang tidak dikehendaki, klik Block This Computer. Memblokir komputer secara otomatis menambahkan aturan pemblokiran ke Personal Firewall.</li> </ul> |
|------------------------------------------------------------------------|----------------------------------------------------------------------------------------------------|
|------------------------------------------------------------------------|----------------------------------------------------------------------------------------------------|

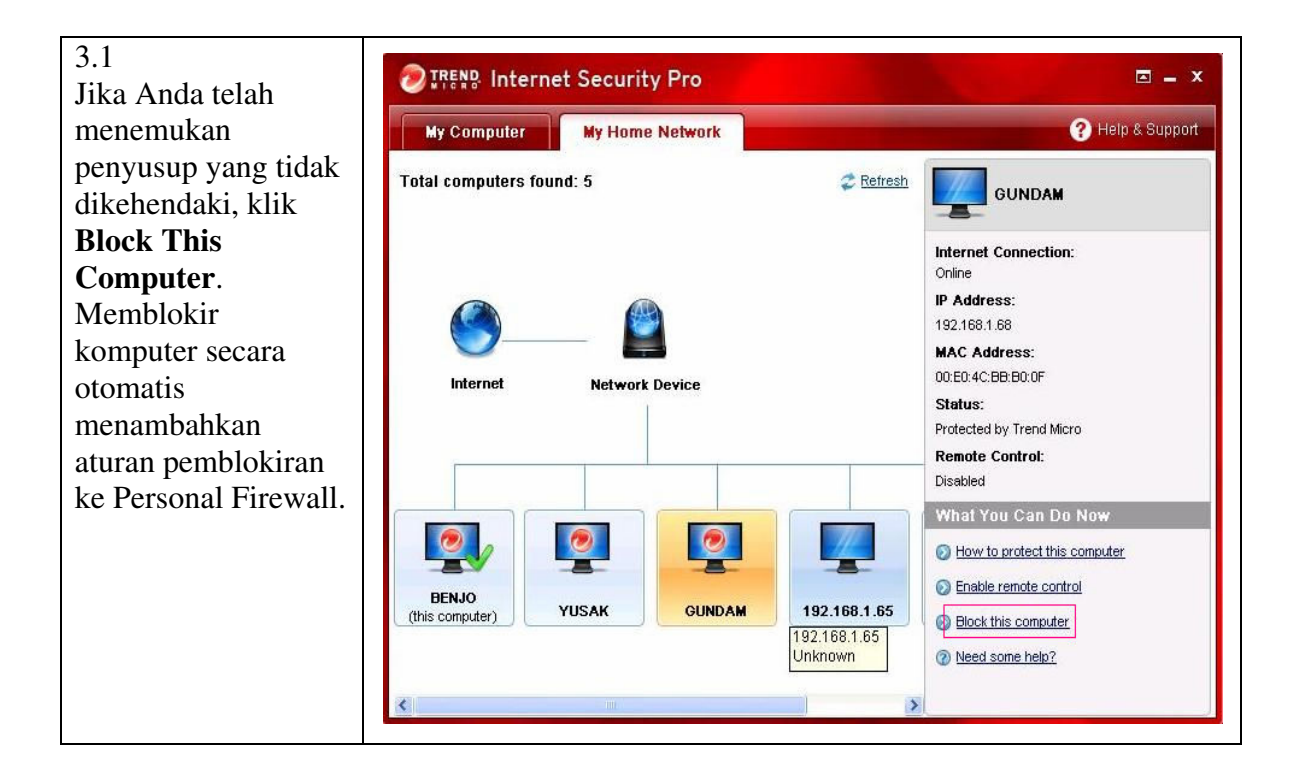

## 4. Enabled Remote Control

Langkah ini menjelaskan cara mengaktifkan remote control Trend Micro Internet Security Pro pada komputer lain. Anda mungkin melihat ikon disamping ini pada peta jaringan Anda:

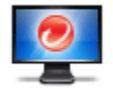

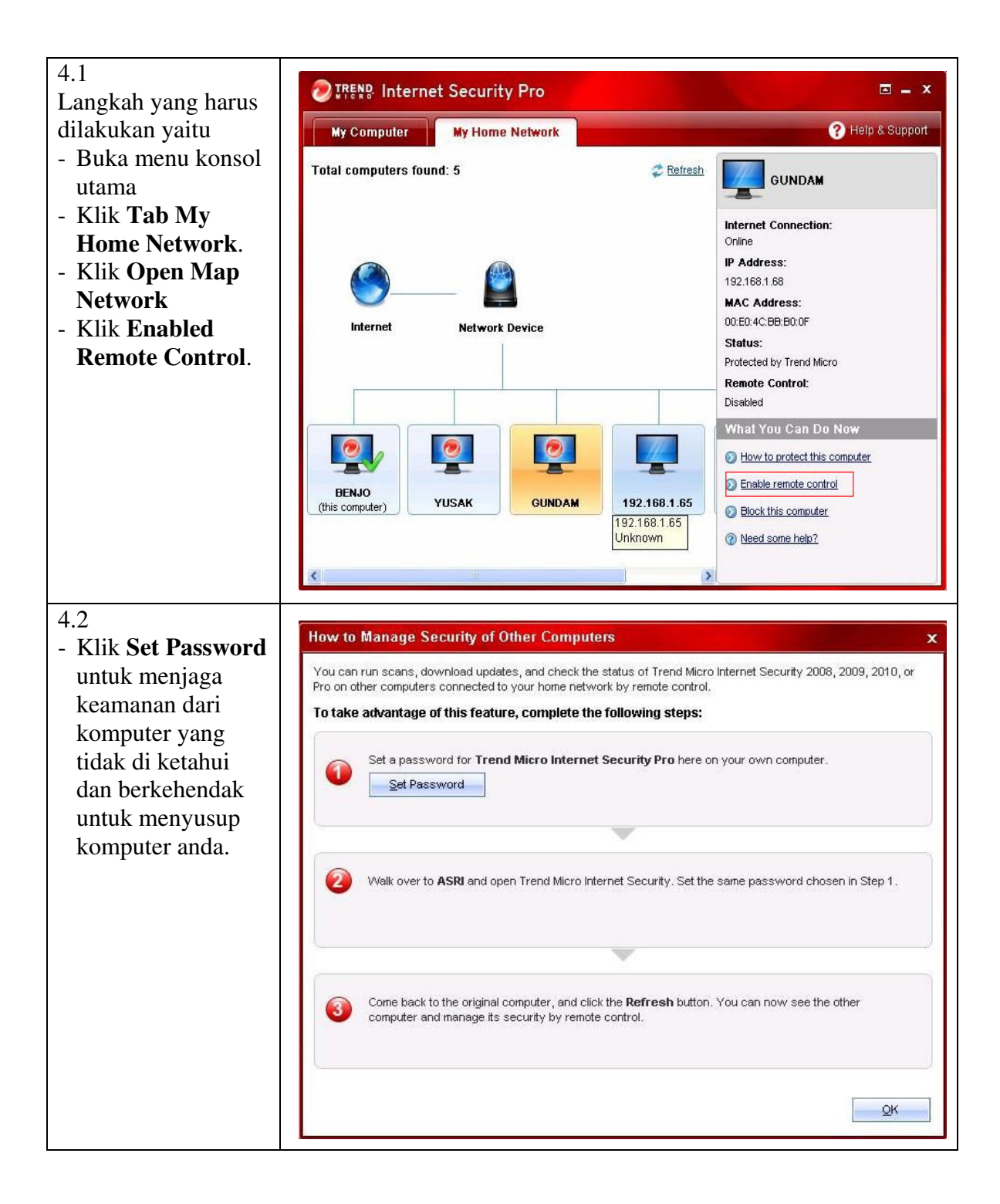

| untuk memasukan<br>kata sandi, setelah<br>Anda menetapkan<br>kata sandi,<br>siapapun yang<br>ingin untuk<br>mematikan atau<br>menghapus Trend<br>Micro Internet<br>Security Pro harus<br>menyerahkan<br>password yang<br>benar. | untuk memasukan                                                                                                    |                                                                                                    |                                                                            |
|----------------------------------------------------------------------------------------------------|----------------------------------------------------------------------------------------------------|----------------------------------------------------------------------------------------------------|----------------------------------------------------------------------------|
| password yang<br>benar.                                                                                                    | kata sandi, setelah<br>Anda menetapkan<br>kata sandi,<br>siapapun yang<br>ingin untuk<br>mematikan atau<br>menghapus Trend<br>Micro Internet<br>Security Pro harus<br>menyerahkan | Type a password to help protect your Trend I password is case-sensitive, and must contained         Image: Construction of the password:         Provide a hint in case you need help to a your hint would not allow someone else         Password hint: | Micro Internet Security Pro settings. Your<br>ain at least six characters. |
| benar.                                                                                                    | password yang                                                                                                    | C Toth                                                                                                    |                                                                            |
|                                                                                                    | benar.                                                                                                    |                                                                                                    |                                                                            |
|                                                                                                    |                                                                                                    |                                                                                                    |                                                                            |

## 5. Kontrol dan Setting TIS / TIS PRO pada Komputer lain

Dengan tool ini kita dapat melakukan beberapa hal seperti ;

- Scan this computer yaitu pengaturan scan
- Update this computer yaitu pengaturan update
- Configure security setting yaitu pengaturan untuk merubah settingan pada perangkat trend micro dan menampilkan log nya.

Sebelum melakukannya anda perlu memperhatikan kriteria berikut ini;

- Komputer yang bisa di kontrol adalah komputer yang telah terinstal TIS/TIS PRO.
- Kita dapat mengontrol TIS/TIS PRO pada perangkat lain dalam home network kita apabila komputer kita juga sudah terinstal TIS/TIS PRO
- Komputer lain bisa kita kontrol apabila kita telah setting password TIS/TIS PRO nya sama dengan password perangkat TIS/TIS PRO kita.
- Komputer lain bisa juga mengontrol perangkat TIS/TIS PRO kita jika mereka mengetahui password perangkat TIS/TIS PRO kita.

#### 5.1 Scan this computer

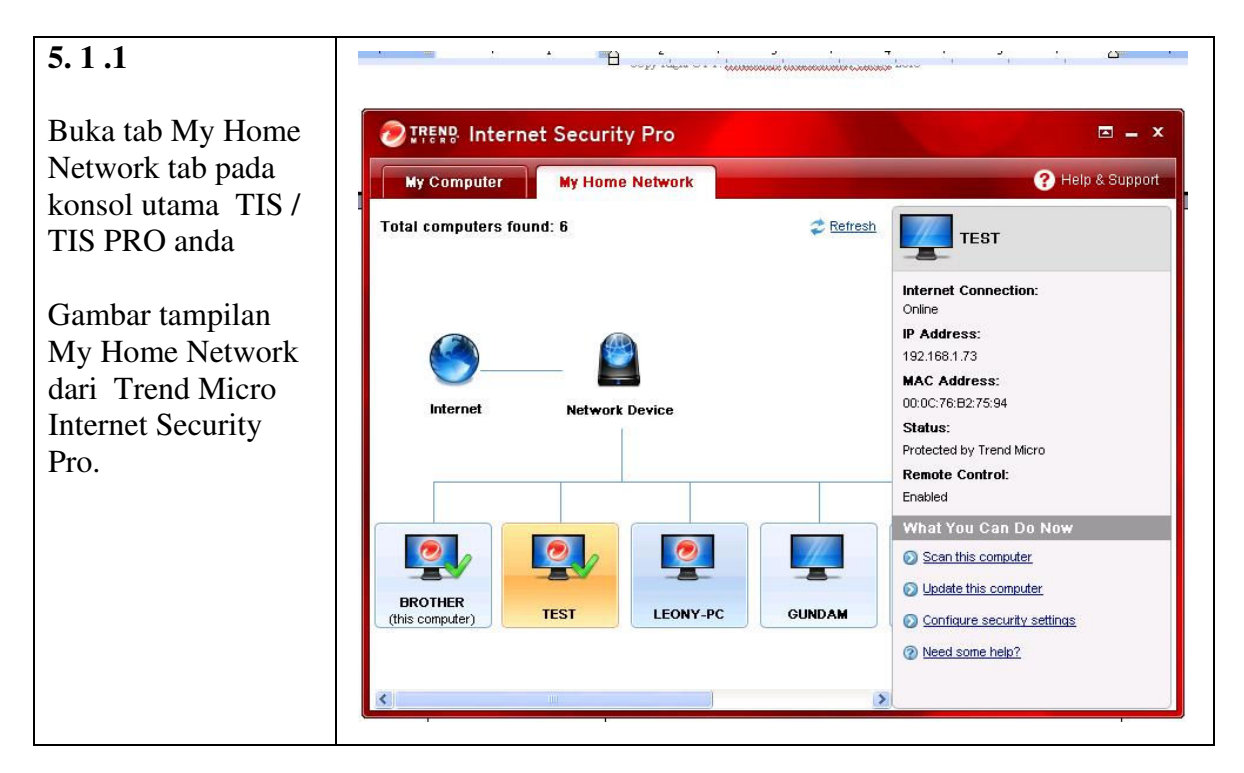

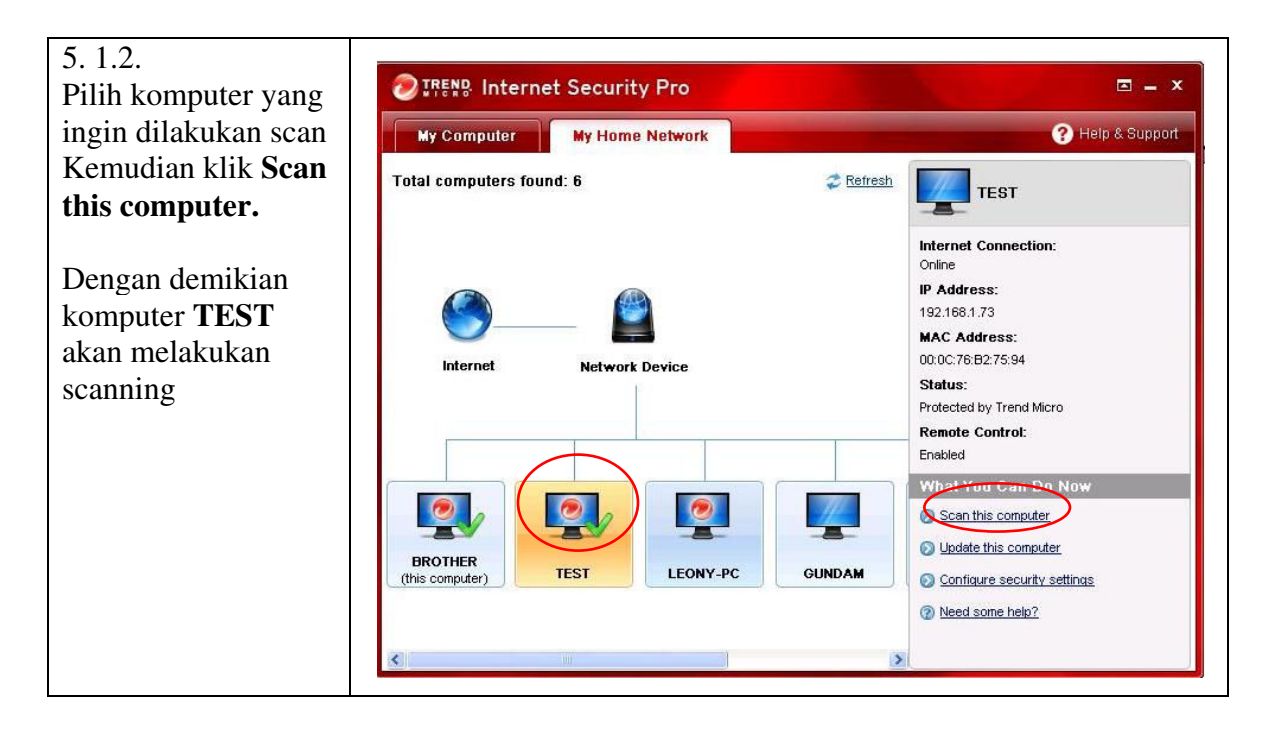

5. 1.3. Gambar pemberitahuan bahwa scanning telah dilakukan pada komputer yang dipilih

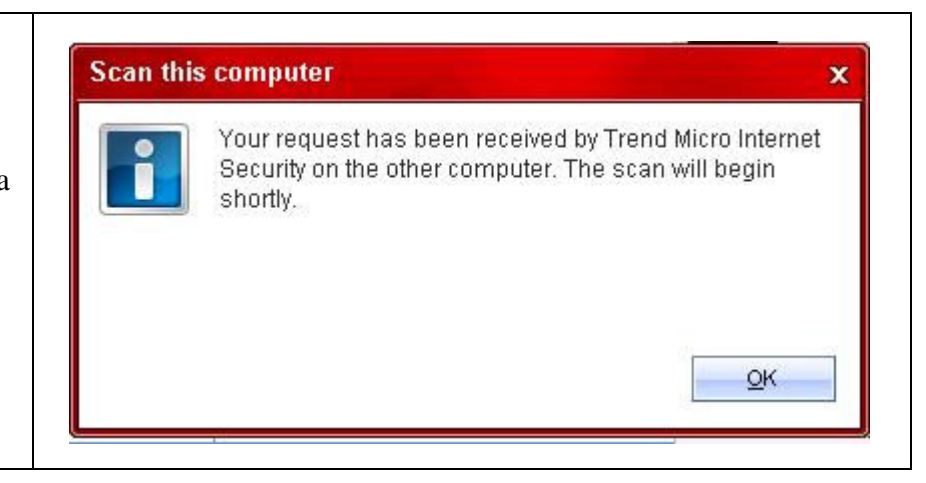

## 5.2 Update this computer

| 5. 2.1                                                                | ② IREND Internet Security Pro                        |           | <b>□</b> - ×                                                                                                    |
|-----------------------------------------------------------------------|------------------------------------------------------|-----------|----------------------------------------------------------------------------------------------------|
| Pada <b>My home</b><br><b>Network tab</b> pilih<br>komputer yang akan | My Computer My Home Network Total computers found: 6 | 🗢 Refresh | Help & Support      TEST                                                                                                    |
| di update kemudian<br>klik <b>Update this</b><br>computer             | Internet Network Device                              |           | Internet Connection:         Online           IP Address:         192.166.1.73           MAC Address:         00:0C:76:B2:75:94        |
| Dengan demikian<br>komputer <b>TEST</b><br>akan melakukan<br>update   |                                                      |           | Status:<br>Protected by Trend Micro<br>Remote Control:<br>Enabled<br>What You Can Do Now<br>Scan this computer<br>Update this computer |
|                                                                       | (this computer) TEST LEONY-PC                        | GUNDAM    | Configure security settings     Need some help?                                                                                        |

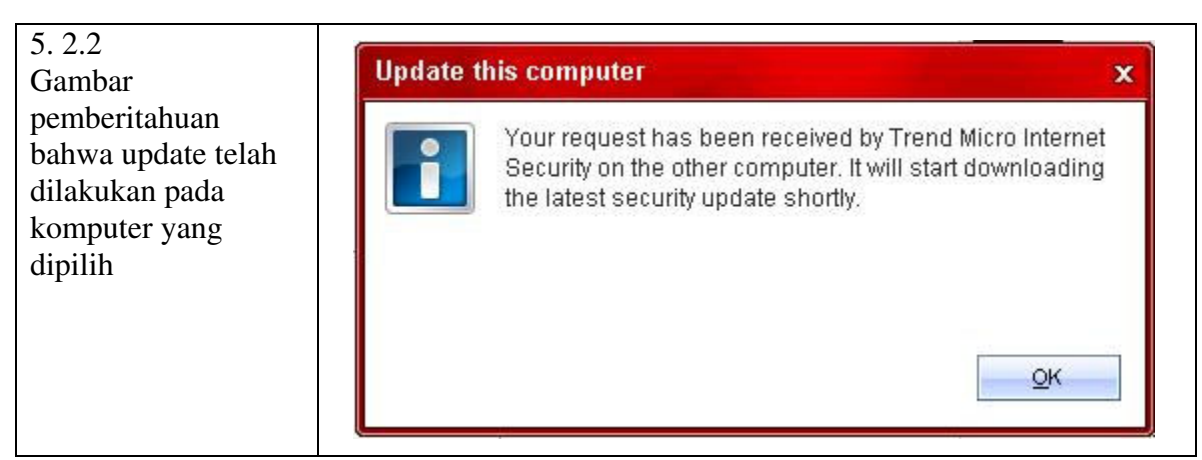

Copy Right © PT. Amandjaja Multifortuna Perkasa, 2010

#### **5.3 Configure Security Setting**

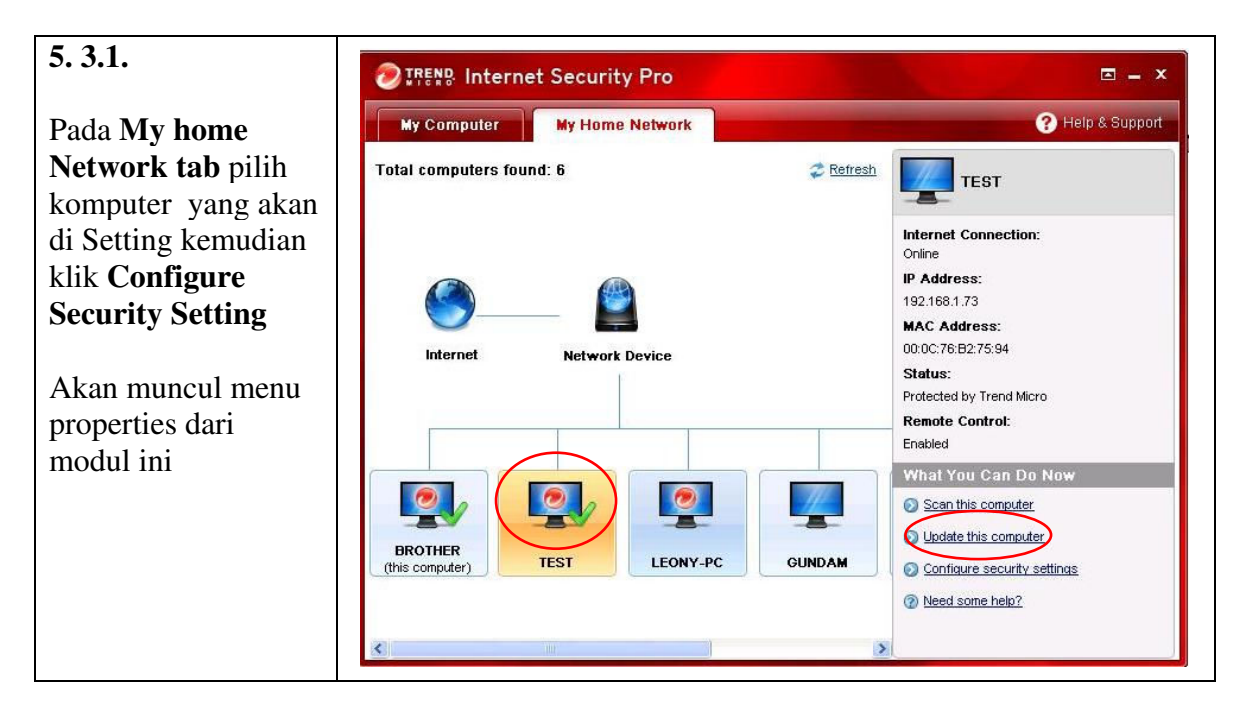

#### 5.3.2.

Pada **My home Network tab** pilih komputer yang akan di Setting kemudian klik **Configure Security Setting** Akan muncul menu properties dari modul ini

Pada **tab version** berisi informasi tentang komponen TIS/TIS PRO di komputer lain dan di komputer anda

| Component                            | This Computer's Version | Your Computer's Version |   |
|--------------------------------------|-------------------------|-------------------------|---|
| Trend Micro Security Application     | 17.50.1647              | 17.50.1647              |   |
| Trend Micro Internet Security Pro Us | 17.50.1647              | 17.50.1647              | - |
| Virus Scan Controller                | 17.50.1647              | 17.50.1647              |   |
| Spyware Scan Controller              | 17.50.1366              | 17.50.1366              |   |
| Personal Firewall Controller         | 17.50.1647              | 17.50.1647              |   |
| Content Protection Controller        | 17.50.1647              | 17.50.1647              |   |
| Multipurpose Controller              | 17.50.1647              | 17.50.1647              |   |
| Trend Micro System Tuner             | 2.0.1098                | 2.0.1098                |   |
| 🔆 Pro Features Navigator Interface   | 2.5.1082                | 2.5.1093                | 4 |
| <                                    |                         | >                       | 1 |

| 5. 3.3.                                                                                                    | perties                                                                                                    | x                          |
|----------------------------------------------------------------------------------------------------|----------------------------------------------------------------------------------------------------|----------------------------|
| Pada <b>tab Security</b><br>akan menampilkan<br>informasi TIS / TIS<br>PRO terakhir<br>melakukan scan,<br>virus yang terakhir<br>di berhasil di scan,<br>file yang terakhir di<br>infeksi virus dan<br>update terakhir dari<br>TIS / TIS PRO | perties nputer name: TEST Version Security Logs Settings ost recent scan: Jul 27, 2010 ost recent threat found: TROJ_Generic.DIT When: Jul 27, 2010 ast file infected: C:Documents and Settings\Administrator\My ku.exe ost recent update: Jul 27, 2010 | X<br>Documents\Puisi cinTa |
|                                                                                                    | ) Help                                                                                                    | <u>O</u> K <u>C</u> ancel  |

| 5. 3.4.                                                               | Properties   |                                            |                              |                                   |                |          |        |            | x              |
|-----------------------------------------------------------------------|--------------|--------------------------------------------|------------------------------|-----------------------------------|----------------|----------|--------|------------|----------------|
| Pada <b>tab Logs</b> akan<br>menampilkan pilihan<br>untuk menampilkan | Computer nam | e: <b>TEST</b><br>Security<br>e and date   | Logs<br>e of the             | Sett<br>logs y                    | ings<br>ou war | it to se | e.     |            |                |
| log dari komputer                                                     | Log type:    | Virus Sca                                  | an                           |                                   |                |          | ~      |            |                |
| lain yang kita pilih.                                                 | Date:        | Virus Sca<br>Spyware<br>Update<br>Personal | an<br>Scan<br>Firewa         |                                   |                |          |        | View Log   |                |
| Pilih pilihan untuk                                                   |              | Protection<br>Parental                     | n Agaiı<br>Contro            | nst We<br>Is                      | b Thre         | ats      |        |            |                |
| menampilkan log                                                       |              | Trojan Ho                                  | orse Pi                      | ogram                             | Clear          | up       | at     |            |                |
|                                                                       |              | Vulnerab<br>Unauthor<br>Software           | ility Ch<br>ized C<br>Histor | ention<br>ieck<br>hange<br>v Clea | Preve<br>ner   | ntion    | 8<br>0 |            |                |
| Log type untuk                                                        |              | 18                                         | 12                           | 10 1.<br>20 2.                    | 22             | 23       | 24     |            |                |
| menentukan tipe dari                                                  |              | 25                                         | 26                           | 27 20                             | 29             | 30       | 31     |            |                |
| log yang mau                                                          |              |                                            |                              |                                   |                |          |        |            |                |
| ditampilkan                                                           |              |                                            |                              |                                   |                |          |        |            |                |
| unumphinum                                                            |              |                                            |                              |                                   |                |          |        |            |                |
|                                                                       | (?) Help     |                                            |                              |                                   |                |          |        | <u>o</u> k | <u>C</u> ancel |
|                                                                       |              |                                            |                              |                                   |                |          |        |            |                |

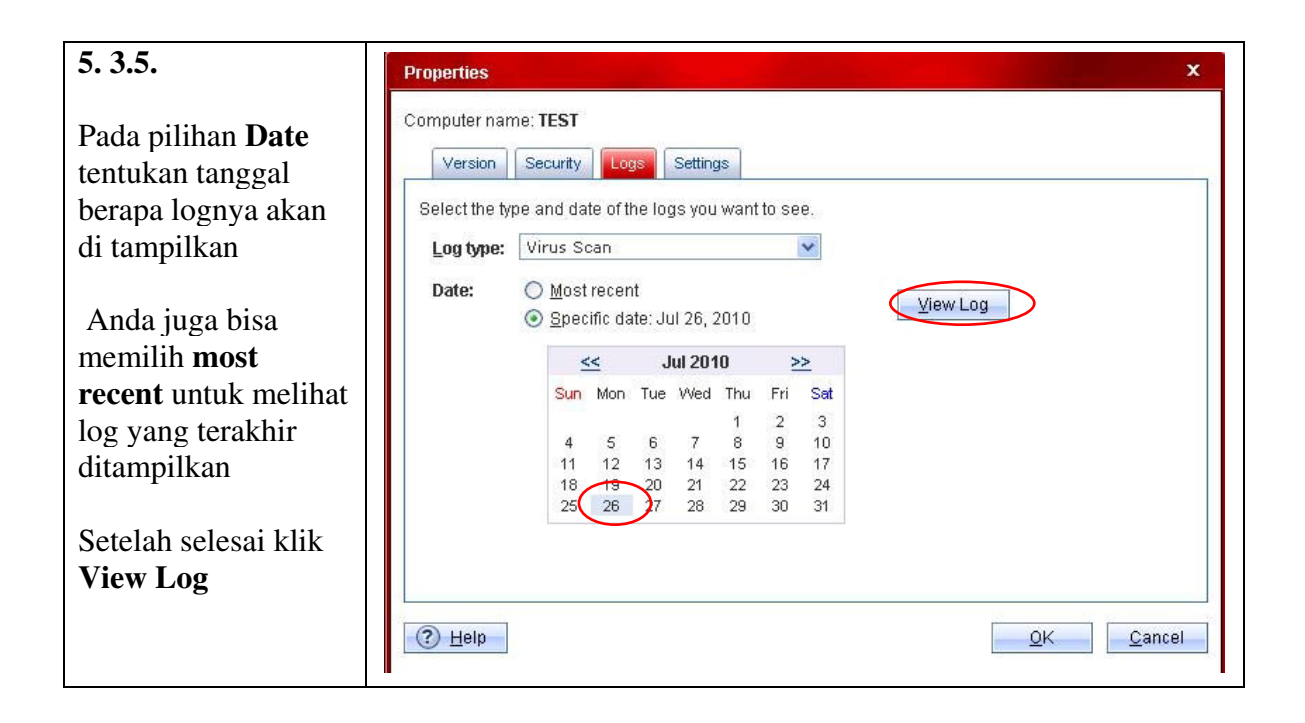

| 5. 3.6.                 | View Logs          |            |                       |                   |                  |
|-------------------------|--------------------|------------|-----------------------|-------------------|------------------|
| Setelah itu akan        | Select a log view: | 'irus Scan | <b>~</b>              | ⊻iew              | Settings         |
| munaul log dari         | Log Date           |            | Detailed Log          |                   | Details          |
| nuncui log uari         | 7/27/2010 Tin      | ne 🔻 🗌     | Status                | Threat Name 🔥     |                  |
| ategori yang kita       | 🚱 1                | 2:26       | Quarantined Successfu |                   | Threat Name:     |
|                         | 😔 1                | 2:26       | Ignored Successfully  | TROJ_Generic.E    |                  |
| lih seperti virus       | 🔒 1                | 2:26       | Quarantined Successfu |                   | Source Type:     |
|                         | 📕 🔂 1              | 2:26       | Quarantined Successfu | 9 <b></b> 20      | Source Type.     |
| an, spyware scan,       | 1                  | 2:26       | Quarantined Successfu | 2 <b></b> 2       |                  |
| date_data theft         | <b>1</b>           | 2:26       | Quarantined Successfu | Mal_Otorun2       | Infected File:   |
| updute, dutu there      | <b>1</b>           | 2:26       | Quarantined Successfu | 55                |                  |
| evention dll.           | N 1                | 2:26       | Quarantined Successfu | Mal_OtorunG       | Detected by:     |
|                         | 21                 | 2:26       | Cleaned Successfully  | 0.000             |                  |
|                         |                    | 2:26       | Cleaned Successfully  | (                 |                  |
| lih <b>Evnort</b> untuk |                    | 12.20      | Ignored Successfully  | TRO L Conorio F   | First Action:    |
|                         | Å.                 | 12.20      | Quarantined Fail      | Intoo_oenenc.c    |                  |
| envimpan file log       | <b>2</b> 1         | 2.26       | Quarantined Successfu | Mal Kran          | Second Action:   |
| 1 1 1                   | <b>e</b> 1         | 2:26       | Cleaned Successfully  |                   |                  |
| sebut dalam             | 🔒 1                | 2:26       | Quarantined Successfu |                   |                  |
| ormat tyt file atau     | 🕵 1                | 2:26       | Quarantined Successfu | 2. <del></del> )) | Pattern Version: |
| mat txt me atau         | 😼 1                | 2:26       | Quarantined Successfu | (                 |                  |
| SV                      | 📕 🔒 1              | 2:26       | Quarantined Successfu |                   |                  |
| <b>.</b>                | <b>S</b> 1         | 2:26       | Innored Successfully  | <u>×</u>          |                  |
|                         |                    |            |                       | 2                 | L                |
|                         | Help Export        | rt Deleti  | £                     |                   | Close            |

## 5.4 Setting

| incel |
|-------|
|       |
|       |
|       |

\* Jika mengalami masalah pada saat Setting dan Control Home Network TIS dan TIS Pro, segera laporkan keluhan anda ke <u>mailto:support@ampsecuretech.com</u>